## **INSTRUCCIONES PARA LAS SOLICITUDES DE ACTIVIDADES**

## EXTRAESCOLARES CURSO 2025/ 2026

Como ya os hemos informado las solicitudes de actividades extraescolares para el curso 2025/2026 se realizarán por medio de la aplicación <u>web del</u> <u>AFA</u>

A través de este manual os vamos a indicar el procedimiento para su tramitación:

Primero debéis introducir el usuario y contraseña (si no recordáis los datos podéis de nuevo solicitarlos seleccionando HE OLVIDADO LA CONTRASEÑA y se os enviará de forma automática un correo electrónico con los datos de acceso).

| ampa <mark>JC</mark>                                                                                                    |                                 |
|----------------------------------------------------------------------------------------------------|---------------------------------|
| ACCESO FAMILIAS DEL COLEGIO                                                                                                    |                                 |
| Tu DNI-NIE o LOGIN de acceso                                                                                                    | 1                               |
| Contraseña de acceso                                                                                                    |                                 |
| Acceder                                                                                                    |                                 |
| He olvidado mi o                                                                                                    | contraseña                      |
| ALTA NUEVAS FAMILIAS                                                                                                    |                                 |
| Si perteneces a una familia del colegio, y no<br>el sistema web de la AMPA, sigue el siguien<br>para rellenar el formulario de soliciti | figuráis en<br>te enlace<br>ud: |
|                                                                                                    |                                 |

Se abrirá la página de inicio donde debéis seleccionar la opción de

"Extraescolares"

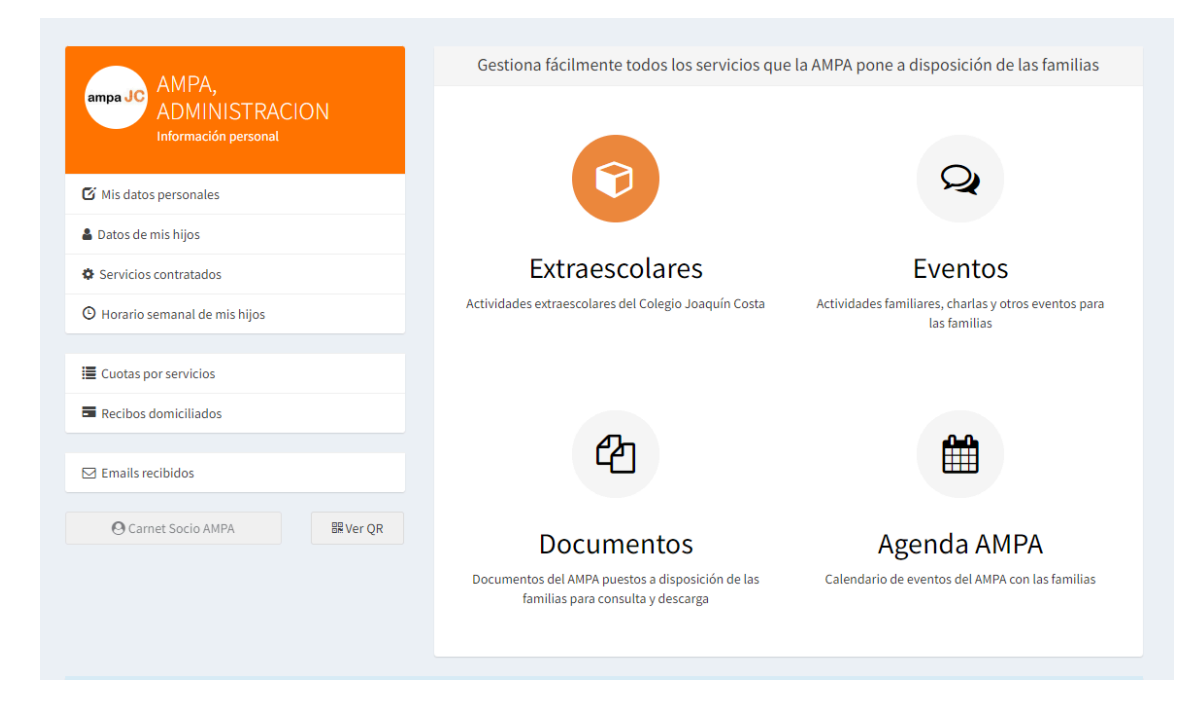

## Solicitudes de alta:

| AMPA Joaquín Costa 🗰 📦                                                                    |                                        |
|-------------------------------------------------------------------------------------------|----------------------------------------|
| Actividades extraescolares<br>Gestiona todo lo relativo a las extraescolares de tus hijos | 🛛 Ayuda                                |
| Información extraescolares 2022-23                                                        | Mis actividades contratadas y horarios |
| Solicitudes de alta                                                                       | Solicitudes de baja                    |

En el panel se indican los alumnos/as dados de alta en el AMPA, al seleccionar un alumno/a aparecerán las opciones de actividades extraescolares por curso:

| Solicitud extraesco                                    | olares por priorida                                     | d y día                                                |                                                        | Salir >                                                |
|--------------------------------------------------------|---------------------------------------------------------|--------------------------------------------------------|--------------------------------------------------------|--------------------------------------------------------|
| Cancelar / Cambiar alumno                              |                                                         |                                                        |                                                        |                                                        |
| Para el alumno                                         |                                                         |                                                        |                                                        |                                                        |
| ✓ AMPA JOAQUIN COSTA,<br>ADMINISTRACION                |                                                         |                                                        |                                                        |                                                        |
|                                                        |                                                         | Selecciona las                                         | s actividades:                                         |                                                        |
|                                                        |                                                         | Lunes Martes Miérce                                    | oles Jueves Viernes                                    |                                                        |
| Lunes                                                  | Martes                                                  | Miércoles                                              | Jueves                                                 | Viernes                                                |
| ABC ENGLISH: 1° Y 2°<br>PRIM L 2M                      | ABC ENGLISH: 1° Y 2°<br>PRIM M 2M                       | ABC ENGLISH: 1° Y 2°<br>PRIM X 2M                      | ABC ENGLISH: 1° Y<br>2°PRIM J 2M                       | AJEDREZ: 2° PRIM V 2M                                  |
| 12 Plazas<br>12   Plazas libres<br>7   Lista de espera | 12 Plazas<br>12   Plazas libres<br>10   Lista de espera | 12 Plazas<br>12   Plazas libres<br>6   Lista de espera | 12 Plazas<br>12   Plazas libres<br>9   Lista de espera | 16 Plazas<br>16   Plazas libres<br>0   Lista de espera |
| SOLICITAR                                              | SOLICITAR                                               | SOLICITAR                                              | SOLICITAR                                              | SOLICITAR                                              |

Podéis SOLICITAR las actividades de forma independiente, para cada niño/a y para cada día de la semana, se podrá seleccionar hasta 3 alternativas de preferencia de extraescolar por día.

|   | Datos de la madre / padre o tutor que realiza la solicitud                                                                             |
|---|----------------------------------------------------------------------------------------------------|
| , | Nom                                                                                                    |
|   | AMPA, ADMINISTRACION                                                                                                    |
| 1 | E-mail                                                                                                    |
|   | administracion@ampajoaquincosta.com                                                                                                    |
|   | Forma de pago y datos bancarios de domiciliación                                                                                       |
|   | Domiciliado V                                                                                                    |
|   | N° de cuenta                                                                                                    |
|   | Cuenta propia: ESx000000000000000000000000000000000000                                                                                 |
| 1 | Titular                                                                                                    |
|   | VERREAE                                                                                                    |
|   | Selecciona la prioridad de esta solicitud para este día N° de prioridad Primera Segunda Tercera Enviar la solicitud Cerrar y continuar |

Las actividades que se muestran en color verde (preinscrito) son previas renovaciones y que aún no se ha llegado al mínimo establecido para abrir dicho grupo.

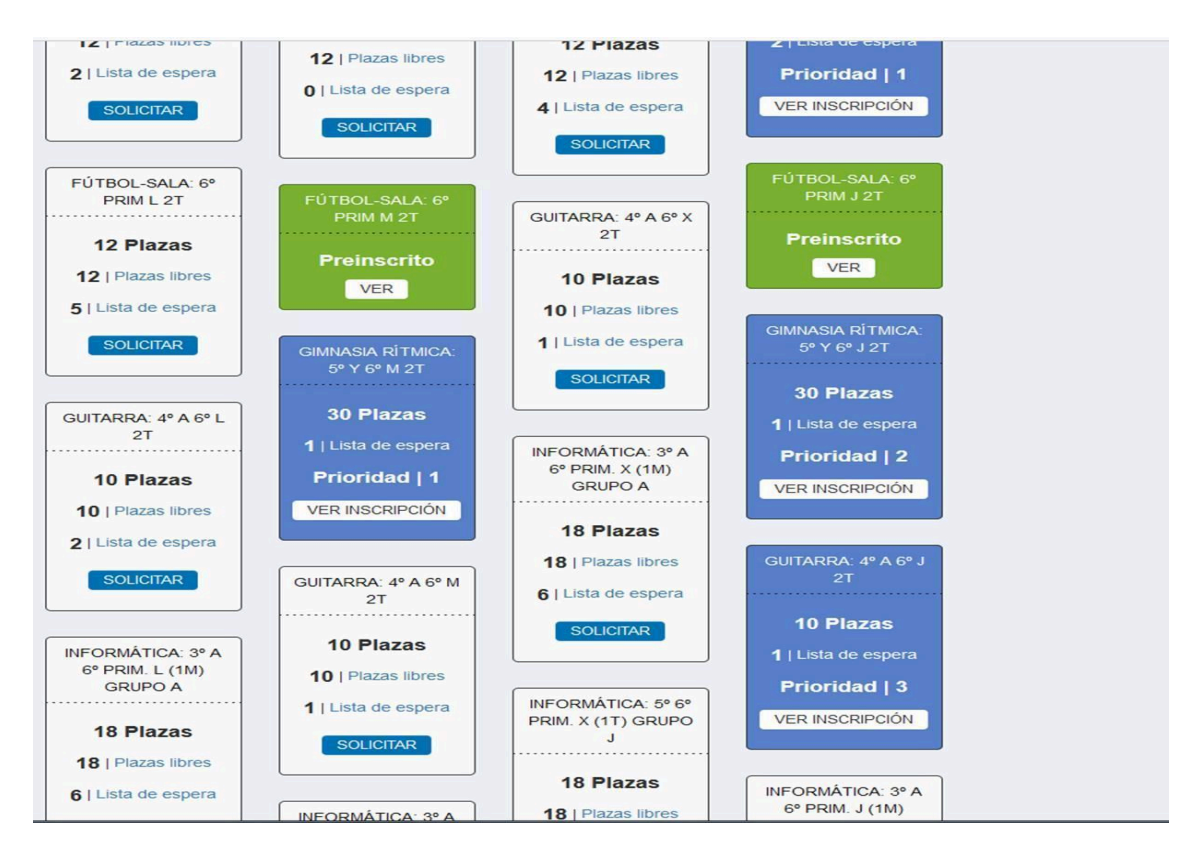

Se puede dar el caso que aparezcan actividades en CONFLICTO DE HORARIOS (rojo), ya que habéis hecho previamente solicitudes de renovaciones y coinciden con éstas en horario, aún así os permite solicitar la nueva actividad y después del sorteo elegir la deseada.

Una vez hechas todas las solicitudes, el día 20 se asignan directamente las extraescolares que tengan menos solicitudes que plazas, y se sortearán las que tengan más solicitudes que plazas (en este caso priorizando según se haya elegido como 1ª, 2ª o 3ª preferencia).

Para realizar la comprobación de las que habéis solicitado, podéis cerrar la sección del área de familia y volver a acceder en la misma pantalla de **Solicitud de alta**, os debe de aparecer de un color (azul) y con el número de prioridad que habéis elegido.